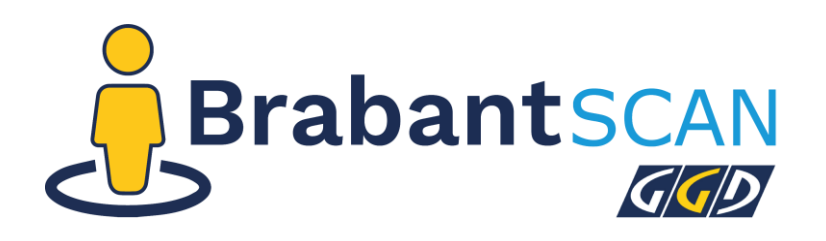

Wij maken samen gezond gewoon

# Handleiding Brabantscan 2024

| BrabantSCAN                                                                                                    | Home                                                                                                    | _eeswijzer | Database                                                  | Contact                                                  | Zoel           |
|----------------------------------------------------------------------------------------------------|----------------------------------------------------------------------------------------------------|------------|-----------------------------------------------------------|----------------------------------------------------------|----------------|
|                                                                                                    | BRABANTSCA                                                                                                    | N          |                                                           |                                                          |                |
| <u>بې بې</u>                                                                                                    |                                                                                                    |            | <u>_</u>                                                  |                                                          | 9799           |
| JEUGD (0-18)                                                                                                    | JONGVOLWASSENEN (16-25 JAAR)                                                                                                    |            | VOLWASS                                                   | ENEN (18+)                                               |                |
| Gegevens over gezondheid, opvoeding, leefstijl,<br>participatie en meer van kinderen en jongeren in<br>Brabant. | Gegevens over gezondheid, geluk, mentaal<br>welbevinden, zelfbeeld, veerkracht, weerbaarheid,<br>vertrouwen en meer van jongvolwassenen in<br>Brahant  | fun        | Gegevens over ge<br>ctioneren, leefstijl,<br>volwassene   | zondheid, dagelij<br>participatie en m<br>en in Brabant. | jks<br>eer van |
| Gegevens over gezondheid, opvoeding, leefstijl,<br>participatie en meer van kinderen en jongeren in<br>Brabant. | Gegevens over gezondheid, geiuk, mentaal<br>welbevinden, zeifbeeld, veerkracht, weerbaarheid,<br>vertrouwen en meer van jongvolwassenen in<br>Brahaart | fun        | . Gegevens over ge<br>ctioneren, leefstijl,<br>volwassene | zondheid, dagelij<br>participatie en m<br>en in Brabant. | iks<br>eer van |
|                                                                                                    |                                                                                                    |            |                                                           |                                                          |                |

## Inhoud

| Welkom op de Brabantscan!                 |    |  |  |
|-------------------------------------------|----|--|--|
| Een dashboard gebruiken                   | 2  |  |  |
| Gelaagde kaarten                          | 4  |  |  |
| De database gebruiken                     | 6  |  |  |
| Voorbeeld: visualiseren en delen van data | 7  |  |  |
| Rapporten en factsheets downloaden        | 10 |  |  |

## Welkom op de Brabantscan!

De eerste pagina die je te zien krijgt op de Brabantscan, is de landingspagina. Dit is het Beginscherm. Vanaf hier kan je door naar verschillende onderwerpen. Rechts bovenin de hoek staan een aantal onderdelen, om jouw bezoek aan de Brabantscan te makkelijker te maken.

- De leeswijzer geeft uitleg over de Brabantscan. Hier is ook deze handleiding te vinden.
- In de database zijn indicatoren en rapporten binnen de Brabantscan te vinden.
- Je kan makkelijk contact zoeken met jouw GGD via de knop 'Contact'.
- Met de zoekfunctie kan je zoeken of er cijfers of rapporten beschikbaar zijn over een bepaald onderwerp. De zoekfunctie laat ook zien of de cijfers in de database of in het dashboard te vinden zijn.

### Een dashboard gebruiken

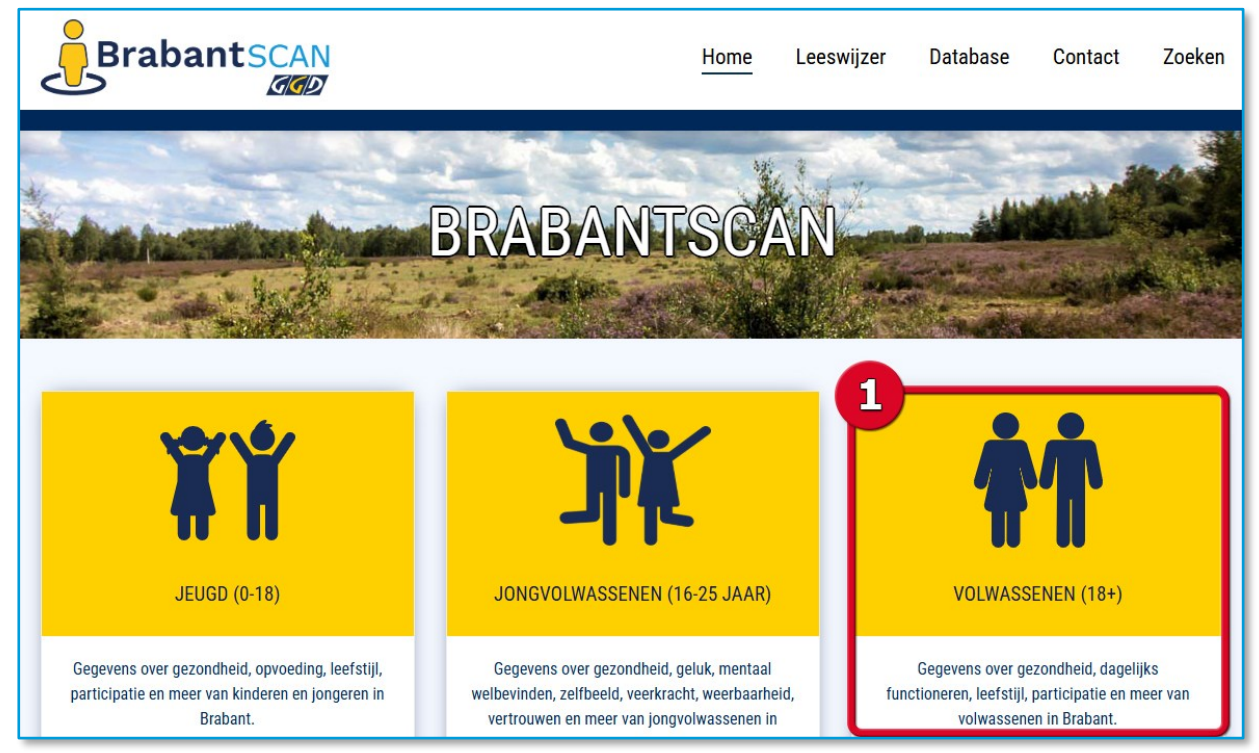

1. Kies de doelgroep of het onderwerp waar je interesse in hebt.

2. Kies de wijk, gemeente of regio waarover je informatie wilt en een gebied waarmee je het wilt vergelijken.

3. Klik op tegel met het onderwerp waar je meer over wilt weten.

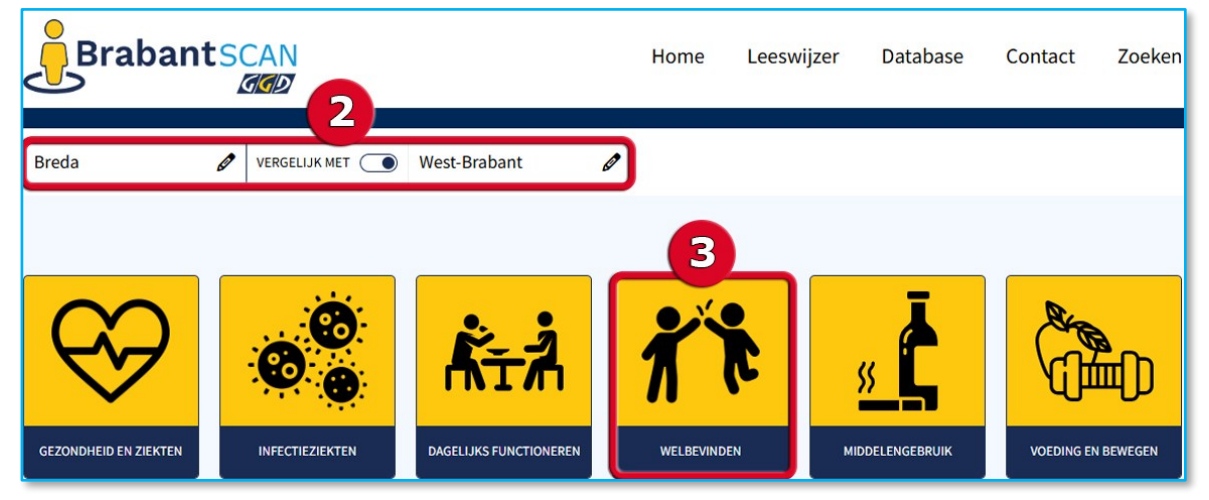

- 4. Achter deze tegel vind je cijfers over verschillende onderwerpen en kun je de gekozen gebieden met elkaar vergelijken.
- 5. De pagina kan je delen of downloaden met de knoppen rechtsboven.
- 6. Via de knop 'Thema's' kan je makkelijk wisselen tussen pagina's.
- 7. Wil je meer weten over een bepaald onderwerp? Dan klik je op dit onderwerp in het dashboard.

| 6 | Thema's Breda                                                                                                    | 🖉 VERGELIJK MET 💽                                         | West-Brabant                                 | Ø                                                                                            | 5                                          |
|---|----------------------------------------------------------------------------------------------------|-----------------------------------------------------------|----------------------------------------------|----------------------------------------------------------------------------------------------|--------------------------------------------|
|   | Home > WELBEVINDEN                                                                                                    |                                                           |                                              |                                                                                              | ≪ ⊉                                        |
| 4 | Psychische gezondheid                                                                                                    |                                                           |                                              |                                                                                              |                                            |
|   | Psychische gezondheid (18-64 jaar)<br>Breda<br>100%<br>80%                                                                              | 7                                                         | Psychische gezone<br>Breda<br>100%           | dheid (65+ jaar)                                                                             | •                                          |
|   | 40%<br>20%<br>0%<br>2016<br>2016<br>2020<br>Vaak tot voortdurend gelukkig opsychische klaa<br>hoog risko op een angststoornis of depres | 2022<br>chten (MHI-5)<br>ssie<br>GGD   <b>2016 - 2022</b> | 40%<br>20%<br>2016<br>Quak tot voort<br>hoog | 2020<br>durend gelukkig • psychische klachten (h<br>risico op een angststoornis of depressie | 2022<br>AHH-5)<br>GGD   <b>2016 - 2022</b> |

- 8. Met de knoppen in het nieuwe venster kun je:
  - A. Kiezen voor verschillende manieren om de data te presenteren
  - B. Meer informatie vinden over de indicator
  - C. De jaren selecteren waarover je de indicator wilt weergeven
  - D. De grafiek downloaden als een afbeelding
  - E. De grafiek openen in een nieuw venster
  - F. Naar de database gaan voor meer verdieping

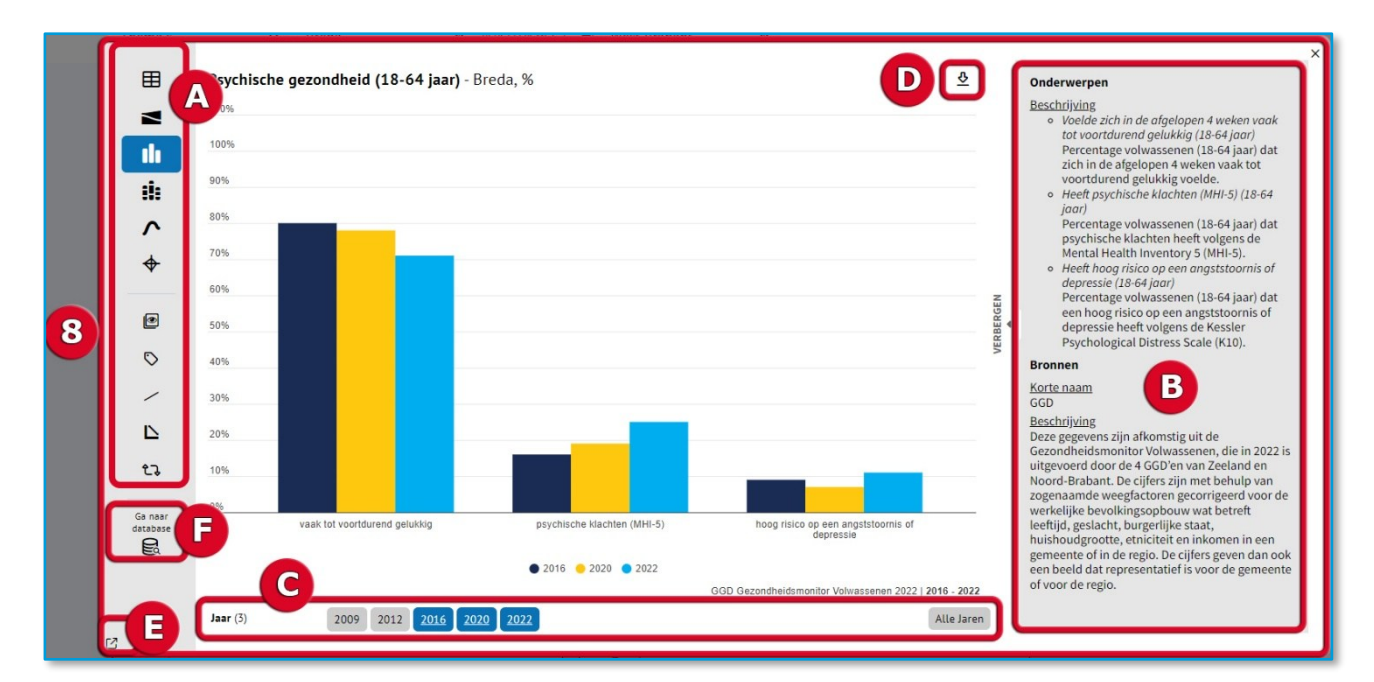

#### Afhankelijk van de soort en hoeveelheid data, zijn de volgende presentatievormen mogelijk:

| Ħ               | Tabel                   | di.          | Gestapelde spiegelstaaf (piramide) |
|-----------------|-------------------------|--------------|------------------------------------|
|                 | Kleurentabel            |              | Staaf- en lijndiagram              |
|                 | Kaart                   | •••          | Staaf- en puntendiagram            |
| <b>S</b>        | Taart in kaart          |              | Profielstaaf                       |
| 3 <sup>th</sup> | Staaf in kaart          | -            | Taartdiagram                       |
| <b>8</b>        | Locaties in kaart       | 0            | Profieltaart                       |
| <b>S</b>        | Punten in kaart         | $\wedge$     | Lijndiagram                        |
| <b>S</b> an     | Profieltaart in kaart   | \$           | Dubbele lijndiagram                |
| ø               | Stroom in kaart         | $\checkmark$ | Vlakkendiagram                     |
| ılı             | Staafdiagram            | <b></b>      | Radardiagram                       |
|                 | Gestapelde staafdiagram | 2            | XY-diagram                         |
| <u>ik</u>       | Spiegelstaaf (piramide) | ***          | Kleuren XY-diagram                 |
|                 | Sankey                  | 12           | Treemap                            |
|                 |                         |              |                                    |

#### Gelaagde kaarten

In de Brabantse Omgevingsscan vind je in ieder thema een kaart. Deze kaarten bestaan uit zowel feitelijke als belevingsdata. Voor elk van deze kaarten is een aparte legenda beschikbaar bij de kaart.

1. Wil je de kaarten graag in meer detail bekijken? Dan kun je deze openen in een nieuwe pagina met de knop rechtsboven.

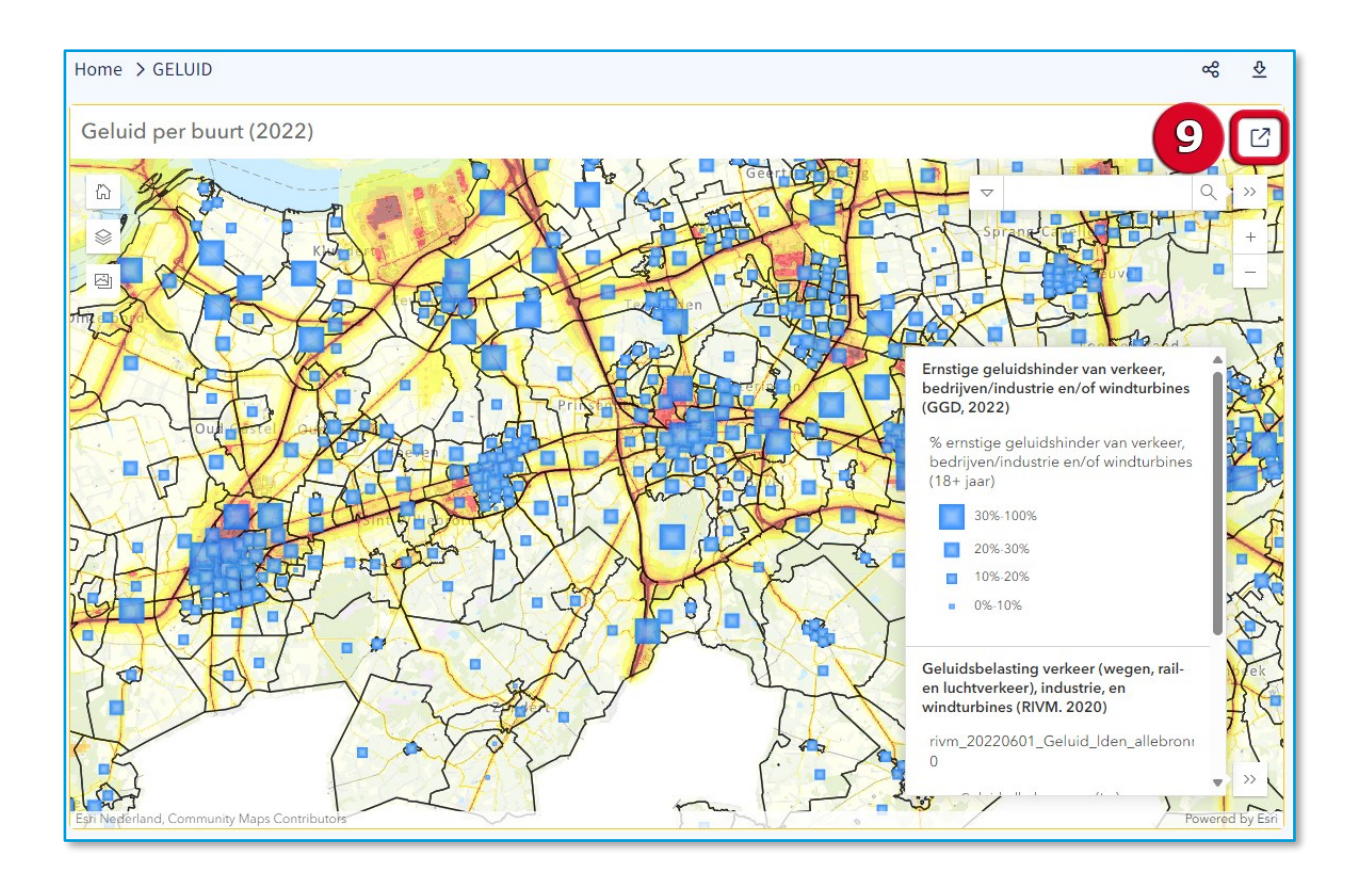

## De database gebruiken

 Met de knop 'Database' op de landingspagina of dashboards kom je in de database van de Brabantscan. Hier vind je nog veel meer informatie over een thema.

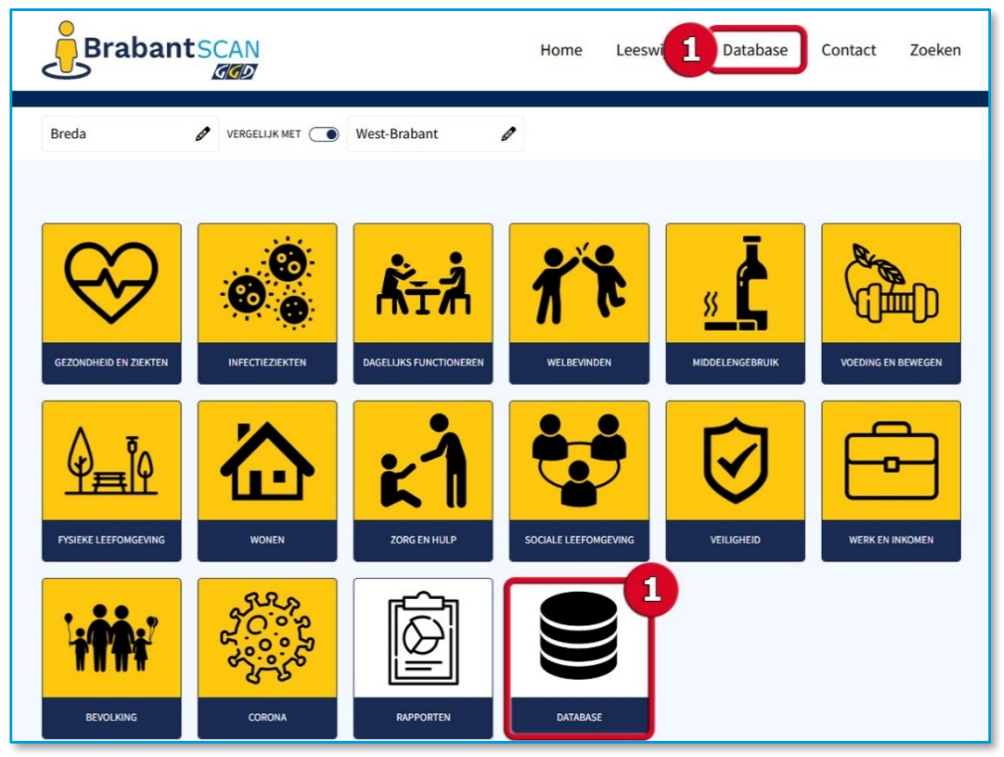

- 2. De zoekfunctie kan je gebruiken om te zoeken op trefwoorden. Zo kan je indicatoren en rapporten vinden in de database.
- 3. Er kan ook genavigeerd worden via de inhoudsopgave. Indicatoren zijn verdeeld over verschillende doelgroepen en thema's.

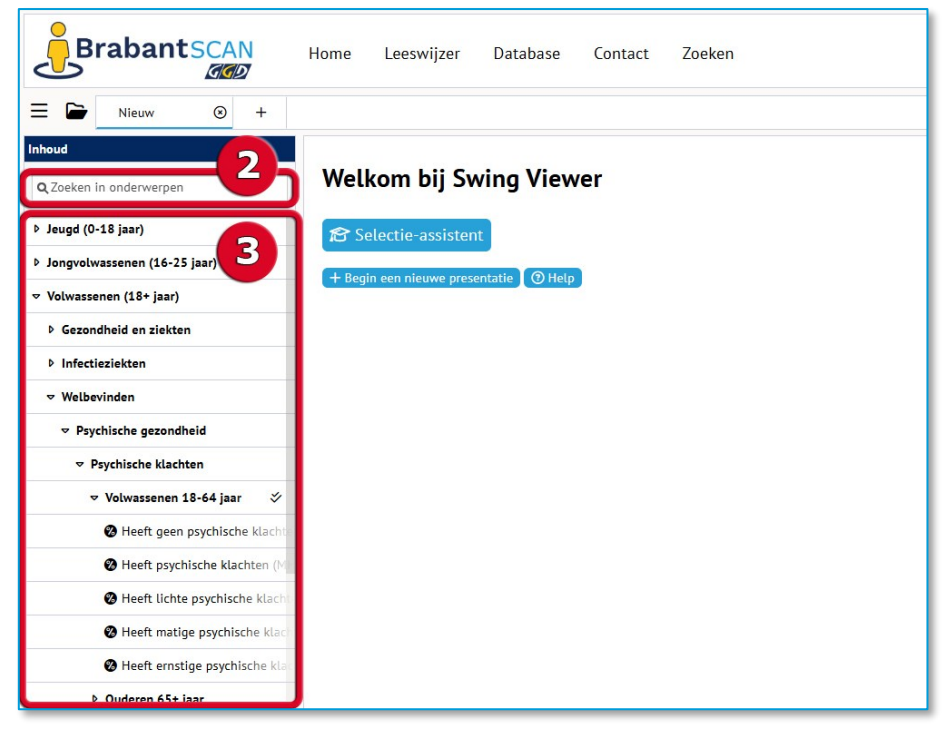

#### Voorbeeld: visualiseren en delen van data

Als je indicatoren hebt gevonden die je interessant vindt, kan je deze op de volgende manier laten zien.

- 1. Kies de indicatoren om weer te geven. Je kan meerdere indicatoren selecteren, ook uit andere categorieën.
- Onder 'Niveau' kies je voor welk gebied je de indicator wilt weergeven, zoals per gemeente of GGD-regio.
- 3. De meest recente data wordt altijd standaard getoond. Kies welke jaren je wilt weergeven. Het selecteren van meerdere jaren is mogelijk.
- 4. Kies op welke manier je de data wilt laten zien, zoals een tabel of grafiek.
- 5. Door op het potlood te klikken kan je de indicatoren, jaartallen en het niveau ook wijzigen.

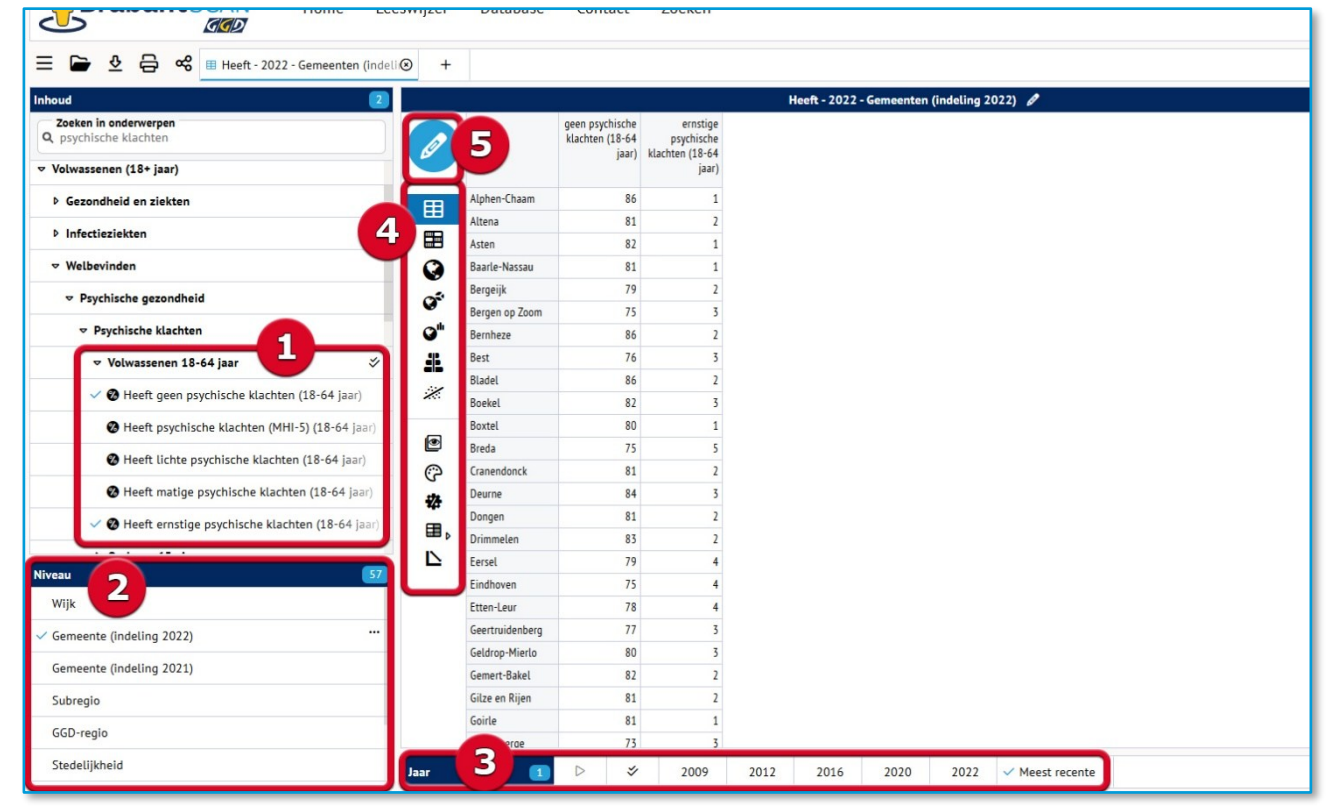

Voor dit voorbeeld gaan we een aantal trends laten zien. Hiervoor klik je op het potlood onder punt 5. In het nieuwe scherm dat opent, passen we een aantal dingen aan.

6. Voor dit voorbeeld selecteren we Breda, Eindhoven en Tilburg om deze drie gemeenten te vergelijken. We selecteren ook meerdere jaartallen om een trend te kunnen laten zien.

|                              | e Leeswiizer Database Contact<br>Selecteer gegevens | Zoeken                          | ×                   |
|------------------------------|-----------------------------------------------------|---------------------------------|---------------------|
| œ Heeft get 6                | Onderwerpen 1 Gebieden 3 Gebiedsvergelijking        | Perioden 3                      |                     |
| d Briter ge                  | ✤ Niveau Gemeente (indeling 2022) ▼                 | Q, Zoeken                       | ✓ ≔ 3 van 57        |
|                              | Alphen-Chaam                                        | ✓ Eindhoven                     | Moerdijk            |
|                              | Altena                                              | Etten-Leur                      | Nuenen c.a.         |
| (                            | Asten                                               | Geertruidenberg                 | Oirschot            |
| m                            | Baarle-Nassau                                       | Geldrop-Mierlo                  | Oisterwijk          |
|                              | Bergeijk                                            | Gemert-Bakel                    | Oosterhout          |
|                              | Bergen op Zoom                                      | Gilze en Rijen                  | Oss                 |
| heid                         | Bernheze                                            | Goirle                          | Reusel-De Mierden   |
| iten                         | Best                                                | Halderberge                     | Roosendaal          |
| 18-64 jaar                   | Bladel                                              | Heeze-Leende                    | Rucphen             |
| psychische klachten (18-64   | Boekel                                              | Helmond                         | 's-Hertogenbosch    |
| hische klachten (MHI-5) (18- | Boxtel                                              | Heusden                         | Sint-Michielsgestel |
| e psychische klachten (18-6  | ✓ Breda                                             | Hilvarenbeek                    | Someren             |
| ge psychische klachten (18-  | Cranendonck                                         | Laarbeek                        | Son en Breugel      |
| tige psychische klachten (18 | Deurne                                              | Land van Cuijk                  | Steenbergen         |
|                              | Dongen                                              | Loon op Zand                    | ✓ Tilburg           |
|                              | Drimmelen                                           | Maashorst                       | Valkenswaard        |
| (2)                          | Eersel                                              | Meierijstad                     | Veldhoven           |
| 1)                           |                                                     |                                 |                     |
|                              | Uitsplitsen naar -                                  |                                 |                     |
|                              |                                                     | Ok Annuleren                    | 4                   |
|                              |                                                     | × 2009 × 2012 × 2016 × 2020 × 2 | 2022 Most recento   |

- 7. Selecteer het icoontje met een lijn om een lijngrafiek te maken.
- 8. Je kan de kleuren van de grafiek wijzigen door te klikken op het schilderspalet.

| nhoud 🔳                                          |      |       | н         | leeft geen psychische klachten (18-64 jaar) - Gemeenten (indeling 2022) 🥒 | ③ [] Legenda              |
|--------------------------------------------------|------|-------|-----------|---------------------------------------------------------------------------|---------------------------|
| Zoeken in onderwerpen<br>Q. psychische klachten  |      | Breda | Eindhoven | Tilburg                                                                   | Eenheid                   |
| er er er er er er er er er er er er er e         | 2009 | 83    | 79        | 82                                                                        | %                         |
| ♥ Volwassenen (18+ jaar)                         | 2012 | 79    | 76        | 75                                                                        | Bron                      |
| Gezondheid en ziekten                            | 2016 | 84    | 77        | 80                                                                        |                           |
| > Infectieziekten                                | 2022 | 75    | 75        | 71                                                                        |                           |
| Welbevinden O <sup>th</sup>                      |      |       |           |                                                                           |                           |
|                                                  |      |       |           |                                                                           |                           |
| → Psychische klachten ↓                          |      |       |           |                                                                           |                           |
| 🗢 Volwassenen 18-64 jaar 🛛 🕹 🦞                   |      |       |           |                                                                           |                           |
| V 🕲 Heeft geen psychische klachten (18-64 jaar)  | -    |       |           |                                                                           |                           |
| 🛛 Heeft psychische klachten (MHI-5) (18-64 jaar) | 8    |       |           |                                                                           |                           |
| Heeft lichte psychische klachten (18-64 jaar)    |      |       |           |                                                                           |                           |
| Heeft matige psychische klachten (18-64 jaar)    | >    |       |           |                                                                           |                           |
| liveau 🔳                                         |      |       |           |                                                                           |                           |
| Wijk                                             |      |       |           |                                                                           |                           |
| Gemeente (indeling 2022) ***                     |      |       |           |                                                                           |                           |
| Gemeente (indeling 2021)                         |      |       |           |                                                                           |                           |
| Subregio                                         |      |       |           |                                                                           |                           |
| GGD-regio                                        |      |       |           |                                                                           |                           |
| Stedelijkheid                                    |      |       |           |                                                                           | Powered by Swing 6.5.9193 |

- 9. De grafiek kan je o.a. downloaden als afbeelding. De presentatie kan je ook delen als link.
- 10. Nog een tabel of grafiek maken? Klik dan op het plusje.

| E 🕞 🖉 🖨 % 🧐 en psychische klachten 🎯 🕇          | 10                                                                                                    |                           |
|-------------------------------------------------|----------------------------------------------------------------------------------------------------|---------------------------|
| houd                                            | Heeft geen psychische klachten (18-64 jaar) - Gemeenten (indeling 2022) 🖋 🕕 🛈 🕻                                                                                                    | Legenda                   |
| Zoeken in onderwerpen                           |                                                                                                    | - Breda                   |
| · · · ·                                         | 96%                                                                                                    | - Eindhoven               |
| Gezondheid en ziekten                           | 94%                                                                                                    | - Tilburg                 |
| Infectieziekten                                 | 92%                                                                                                    | Eenheid                   |
| Welbevinden                                     | 90%                                                                                                    | %                         |
| ✓ Psychische gezondheid                         | 88%                                                                                                    | Bron                      |
| ▼ Psychische klachten                           | 86%                                                                                                    | GGD Gezondheidsmo         |
| ✓ Volwassenen 18-64 jaar                        | 84%                                                                                                    |                           |
| V 🛛 Heeft geen psychische klachten (18-64 jaar) | 82%                                                                                                    |                           |
| Heeft psychische klachten (MHI-5) (18-64 jaar)  |                                                                                                    |                           |
| 🛿 Heeft lichte psychische klachten (18-64 jaar) | 76%                                                                                                    |                           |
| Heeft matige psychische klachten (18-64 jaar)   | 7/46                                                                                                    |                           |
| Heeft ernstige psychische klachten (18-64 jaar) | 72%                                                                                                    |                           |
| au 3 +7                                         | 70%                                                                                                    |                           |
| /ijk                                            | 68%                                                                                                    |                           |
| emeente (Indeling 2022) ***                     | 66%                                                                                                    |                           |
| Semeente (Indeling 2021)                        | 64%                                                                                                    |                           |
| ubregio                                         | 62%                                                                                                    |                           |
| iGD-regio                                       |                                                                                                    |                           |
| itedelijkheid                                   | 2003 2016 2020 2022                                                                                                    | Powered by Swing 6.5.9193 |
| Vergelijkingsniveau O Jaar                      | Image: Solution of the state of the state of t |                           |

11. Je kan meerdere presentaties tegelijk delen. Klik de volgende link aan om de grafieken uit deze handleiding te bekijken: <u>https://brabantscan.nl/jive?workspace\_guid=c98e2c80-8f85-402d-</u><u>9b15-11bb84fb77b1</u>

| Heeft geen psychische klachten () 🔿 Heeft geen psychische klachten () +                                                                                                    |                                                                                                    |                                                                                                    |             |  |  |  |  |  |
|----------------------------------------------------------------------------------------------------|----------------------------------------------------------------------------------------------------|----------------------------------------------------------------------------------------------------|-------------|--|--|--|--|--|
|                                                                                                    |                                                                                                    | Heeft geen psychische klachten (18-64 jaar) - Gemeenten (indeling 2022) 🥒                                                                                                    | <u>ن</u> () |  |  |  |  |  |
| aar × ×<br>iche klachten (18-64 jaar)<br>lachten (MHI-S) (18-64 jaar)<br>ische klachten (18-64 jaar)<br>ische klachten (18-64 jaar)<br>chische klachten (18-64 jaar)<br>chische klachten (18-64 jaar) | 96%<br>94%<br>92%<br>90%<br>88%<br>86%<br>84%<br>82%<br>84%<br>82%<br>80%<br>78%<br>78%<br>76%<br>74%<br>72%<br>70%<br>68%<br>66% | Deten via link X   Actieve presentatie delen: X   https://brabantscan.nl/i/ve?workspace_guid=4920bce2-257e=41f5-99cb-<br>af629b5cebcfb ©   Alle presentatie delen: X   https://brabantscan.nl/i/ve?workspace_guid=4920bce2-257e=41f5-99cb-<br>af629b5cebcfb ©   De actieve presentatie delen: X   https://brabantscan.nl/i/ve?workspace_guid=4920bce2-257e=41f5-99cb-<br>af629b5cebcfb ©   De actieve presentatie delen via sociale media: Im   Ibb84/h7/b1 ©   De actieve presentatie delen via sociale media: Im   Sluiten Sluiten |             |  |  |  |  |  |

## Rapporten en factsheets downloaden

Op de Brabantscan delen we verschillende bestanden, zoals gemeenteprofielen van gezondheidsmonitors en factsheets van panelonderzoeken. Deze kunnen gedownload worden. Op dit moment staan er nog veel bestanden op de Brabantscan in PDF formaat, maar maar deze zullen in de toekomst steeds meer vervangen worden door HTML-bestanden.

1. Een rapport in PDF-formaat dat geopend is, kan je downloaden als PDF met de knop linksboven.

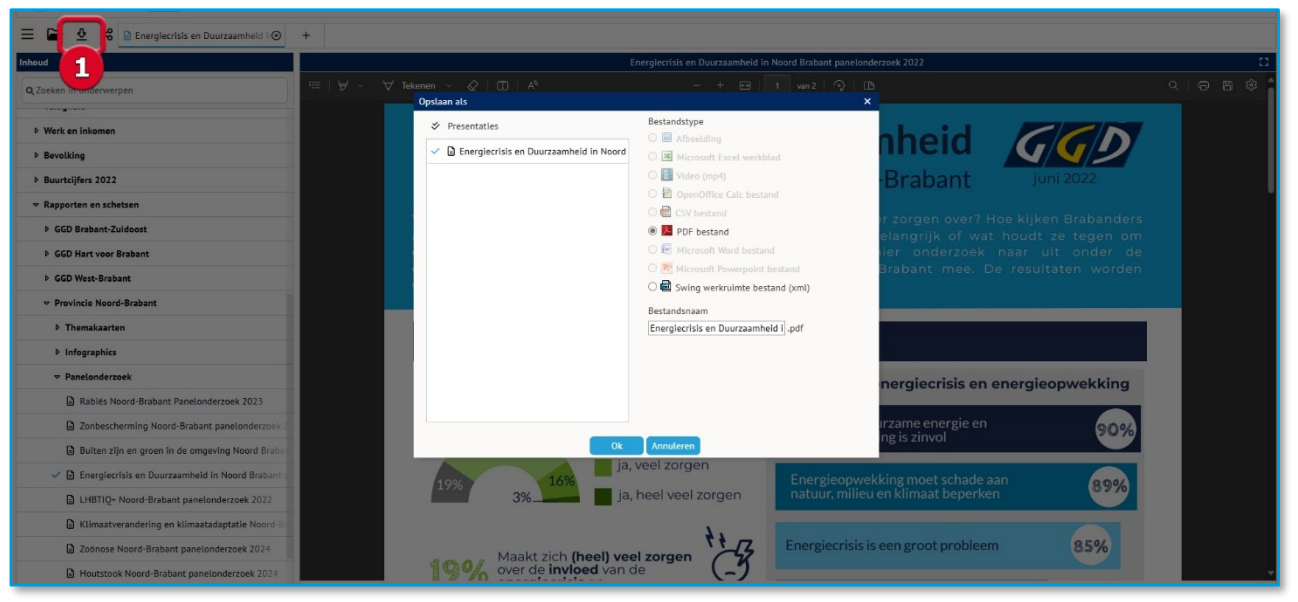

Het downloaden van een HTML-bestand werkt anders.

2. Klik op de link onderin het beeld. Het rapport of factsheet wordt geopend in een nieuw venster.

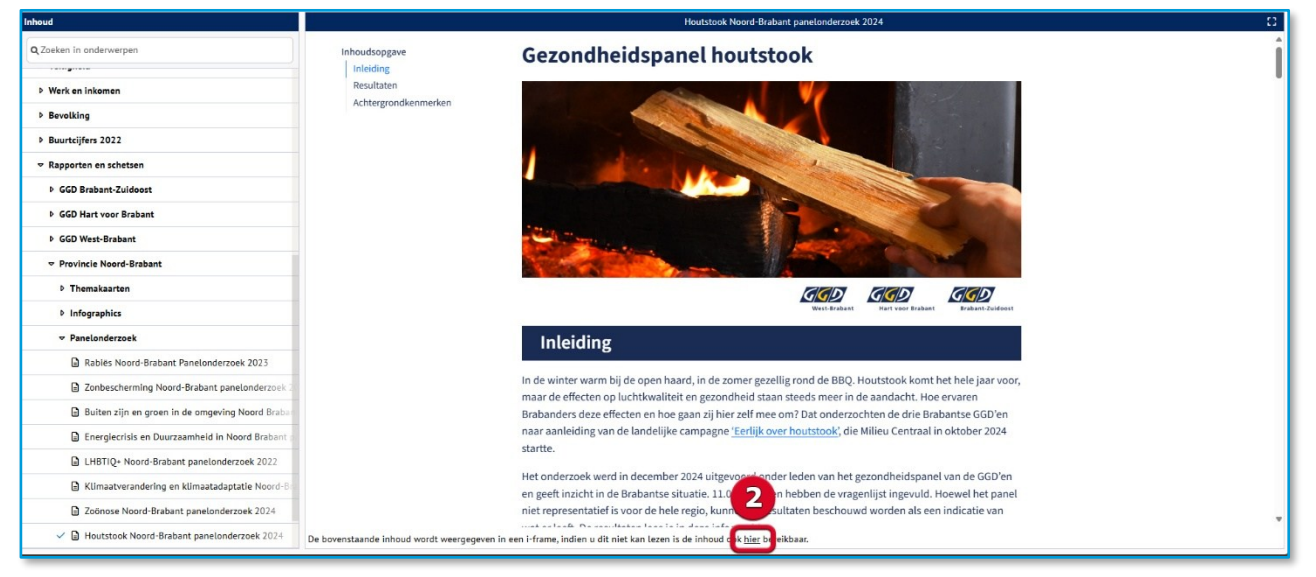

3. Klik met de rechtermuisknop op de pagina. Kies voor 'Opslaan als' om het bestand in HTMLformaat te downloaden. Kies 'Afdrukken' om het bestand in PDF-formaat op te slaan. Let op: dit venster kan er iets anders uitzien wanneer je een andere browser gebruikt.

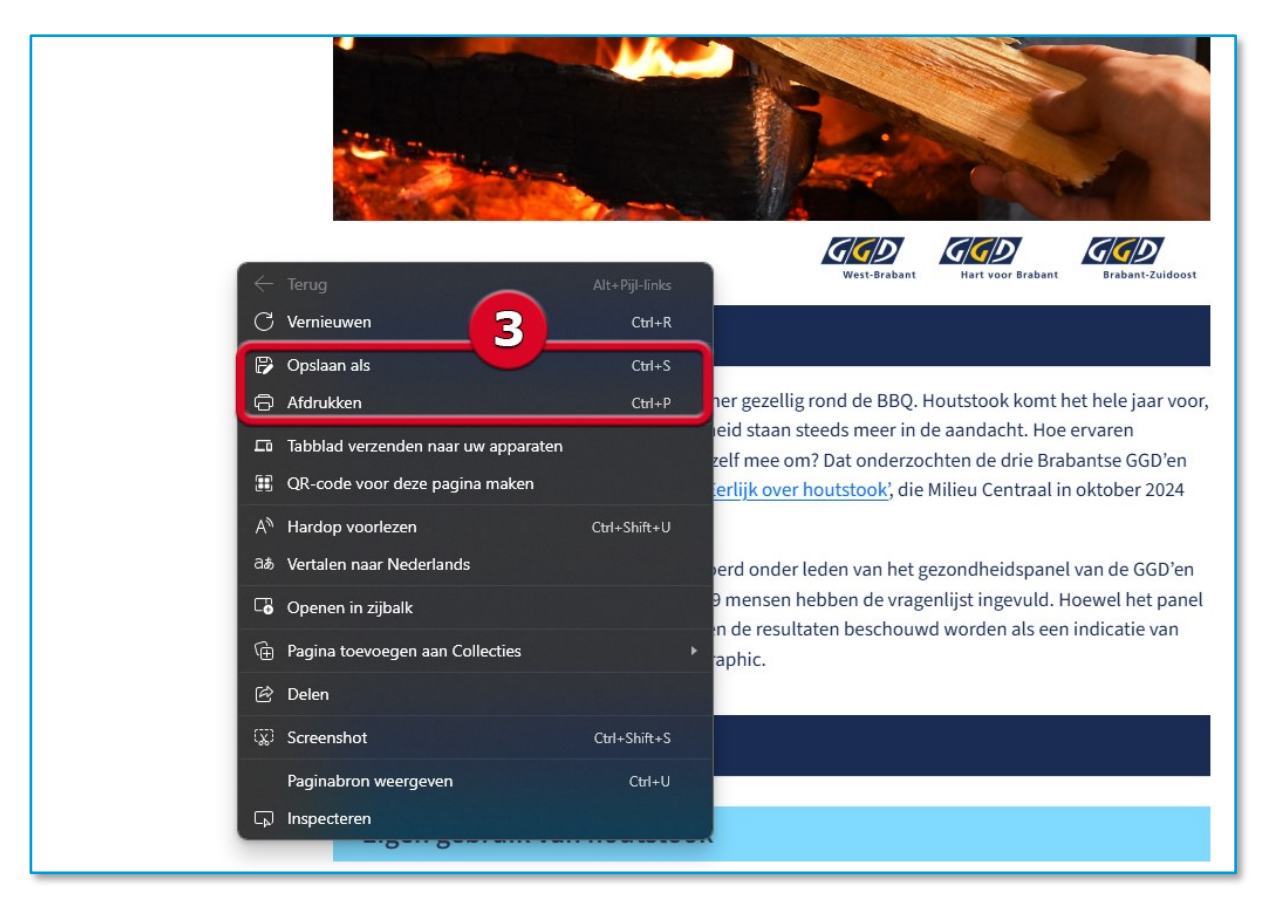

Wanneer het HTML bestand is opgeslagen op de computer, is er geen internetverbinding meer nodig om het te openen. Het rapport is dus ook offline te bekijken.